# eHEALTHsuite®

# Provider eHEALTHsuite User Guide

October, 2023

# Contents

| 1. | Introduction                                 | 3        |
|----|----------------------------------------------|----------|
| 2. | Main Menu                                    | 3        |
|    | 2.1 Providers                                | 3        |
|    | 2.1.1 New Provider Registration              | 4        |
|    | 2.1.2 New Provider Registration Requirements | 5        |
|    | 2.2 Provider Login<br>View Provider Details  | 5<br>7   |
|    | Member Eligibility                           | 7        |
|    | Enter an Authorization                       | 8        |
|    | View Claim Status                            | 9        |
|    | View Authorizations                          | 11       |
|    | 2.4 Account Maintenance<br>Logins            | 11<br>12 |
|    | 1.5 Login Maintenance                        | 12       |
|    | Change Password                              | 12       |
|    | Change Email Address                         | 13       |
| Re | vision History                               | 13       |

# **1. Introduction**

The e*HEALTH*suite Provider Portal provides a secure web portal for HEALTHsuite providers to interact in real-time with the health plan. The self-service capabilities permit the user to conduct transactions from their office or home through a secure Internet connection.

This document details the different menus and options found in eHEALTHsuite for providers. This guide can be used as a training guide for internal and external use.

# 2. Main Menu

To log into the portal, use the below link:

https://ehealth-thp.healthsuiteadvantage.com

Once you have accessed the website, the below menu will show:

| Your Acces                                                                                                    | ss to e-Health Service | s (++)    |
|----------------------------------------------------------------------------------------------------|------------------------|-----------|
| TEXAS INDEPENDENCE<br>HEALTH PLAN                                                                             |                        |           |
| Full Service<br>Customer Care                                                                                 | Mem                    | bers      |
| Quickly access the<br>information you need<br>by clicking on a<br>selection to the right<br>after logging in. | Providers              | 1 25 - 30 |
| To continue,<br>please log in                                                                                 |                        | A DE CO   |
| Call us at<br>833-471-8447                                                                                    |                        |           |
| User ID                                                                                                    |                        |           |
| Password                                                                                                    | Information            |           |
| Log In                                                                                                    |                        |           |
| Copyright © 2023<br>RAM Technologies, Inc.<br>Version 4.18.01                                                 |                        |           |

# **2.1 Providers**

TIHP Providers have access to select the Providers menu on the main page and can either:

- 1. Register as a new provider to use the eHEALTHsuite provider portal
- 2. Log in with their existing username & password.

Once they create a username and password; they have access to view provider details, view member eligibility, enter new authorizations, view claim status, and view authorizations.

### 2.1.1 New Provider Registration

If a provider is accessing eHEALTHsuite for the first time, they will want to create a log in and password.

- 1. Click the **Providers** link. The login dialog displays.
- 2. Select New User? Click here for Provider Registration

| Your A                                                         | ccess to e-Health Services Providers                                                             |  |  |  |  |  |  |  |  |
|----------------------------------------------------------------|--------------------------------------------------------------------------------------------------|--|--|--|--|--|--|--|--|
| TEXAS INDEPENDENCE<br>HEALTH PLAN                              |                                                                                                  |  |  |  |  |  |  |  |  |
|                                                                | Be aware that your password is private information that allows access to your account. It should |  |  |  |  |  |  |  |  |
| Full Service<br>Customer Care                                  | New User? Click here to create new or additional provider logins                                 |  |  |  |  |  |  |  |  |
| Quickly access the<br>information you need<br>by clicking on a | (*) indicates required fields.                                                                   |  |  |  |  |  |  |  |  |
| selection to the right after logging in.                       | *User ID SYSTEMADMIN                                                                             |  |  |  |  |  |  |  |  |
| To continue,<br>please log in                                  | *Password<br>Change password?<br>Encrot password?                                                |  |  |  |  |  |  |  |  |
| Call us at<br>833-471-8447                                     | Log In Clear                                                                                     |  |  |  |  |  |  |  |  |
| User ID                                                        |                                                                                                  |  |  |  |  |  |  |  |  |
| SYSTEMADMIN                                                    |                                                                                                  |  |  |  |  |  |  |  |  |
| Password                                                       | Members - Your assigned User ID will match your assigned Member ID.                              |  |  |  |  |  |  |  |  |
| •••••                                                          |                                                                                                  |  |  |  |  |  |  |  |  |
| Log In                                                         | Providers - Your User ID is self assigned at registration.                                       |  |  |  |  |  |  |  |  |
| Copyright © 2023<br>RAM Technologies, Inc.<br>Version 4.18.01  | ·                                                                                                |  |  |  |  |  |  |  |  |

3. The provider is then to enter their **Provider Portal ID Number** which was supplied to the provider on the TIHP Provider Portal Registration Letter

| Your A                                                                                                    | ccess to e-Health Services Providers                                                                                                    |
|----------------------------------------------------------------------------------------------------|----------------------------------------------------------------------------------------------------|
| TEXAS INDEPENDENCE<br>HEALTH PLAN                                                                             | <b>New Provider Registration</b><br>To register for access to the Online Provider Portal, please complete and submit the information below. |
| Full Service                                                                                                  | (*) indicates required fields.                                                                                                    |
| Customer Care                                                                                                 | *Provider PIN Number                                                                                                    |
| Quickly access the<br>information you need<br>by clicking on a<br>selection to the right<br>after logging in. | Continue Clear                                                                                                    |
| To continue,<br>please log in                                                                                 | Members - Your assigned User ID will match your assigned Member ID.                                                                         |
| Call us at<br>833-471-8447                                                                                    | Providers - Your User ID is self assigned at registration.                                                                                  |

- 4. The provider is then to enter the Facility/Practice or Last/first name, zip code, and email address.
  - a. The name and zip code can also be found on the header of the TIHP Provider Portal Registration Letter

To register for access to the Online Provider Portal, please complete and submit the information below.

(\*) indicates required fields.

| Enter the legal Facility/Practice name or Physician name. |              |
|-----------------------------------------------------------|--------------|
| *Facility/Practice                                        | or Last Name |
|                                                           | First Name   |
| Enter your zip code, e-mail address, and press Continue.  |              |
| *Office Zip Code                                          |              |
| *E-Mail Address                                           | ;            |
| *Confirm E-Mail Address                                   | ;            |
| Continue                                                  | Clear        |

5. At the Terms & Conditions dialog, select **I Agree to the Terms and Conditions** and then **Continue** to proceed with the registration process. Clicking **I Do Not Agree** cancels the process and displays the login dialog

| Terr                                                                                                    | ns & Conditions |
|----------------------------------------------------------------------------------------------------|-----------------|
| [                                                                                                    |                 |
| TERMS AND CONDITIONS OF PROVIDER ACCESS                                                                                                    | ^               |
| eHealthsuite ("eHS") provides you with access to its<br>Provider Portal (the "Portal"), subject to the following<br>Terms and Conditions ("Terms and Conditions"). We may<br>update the Terms and Conditions at any time and without<br>notice. Unless stated otherwise, changes will be effective<br>when they are posted on our web site at<br>www.ramtechnologiesinc.com. |                 |
| The Terms and Conditions are in addition to those that are<br>posted on our web site at www.ramtechnologiesinc.com under<br>the Legal Information section, which is incorporated<br>herein by reference. By logging on to the Portal,<br>activating your password and creating user identification,<br>you agree to be bound by these Terms and Conditions.                  |                 |
| * eHS reserves the right to terminate access to the Portal<br>at any time and for any reason. Your access will be<br>terminated automatically when your benefits are no longer                                                                                                    | <b>~</b>        |
| O I Do Not Agree I Agree to the Terms and Conditions                                                                                                    |                 |
| Continue                                                                                                    |                 |

- 6. Enter a user ID and password and specify a security question and answer
  - a. Note: Do not use an apostrophe in the Security Question or Security Answer fields

A welcome email is then sent to the email address that was provided during registration

## 2.1.2 New Provider Registration Requirements

Each provider is registered at the TIN level meaning that the portal access letter is sent to the provider record which holds the TIN. The person who receives the Provider Portal Pin Letter is then responsible for providing the PIN to the other providers within the office so that all individual providers can register to use the portal.

## 2.2 Provider Login

1. The provider can login by either entering their user name and password on the bottom left field or selecting **Providers** and then logging in on the Provider Login page

# Your Access to e-Health Services

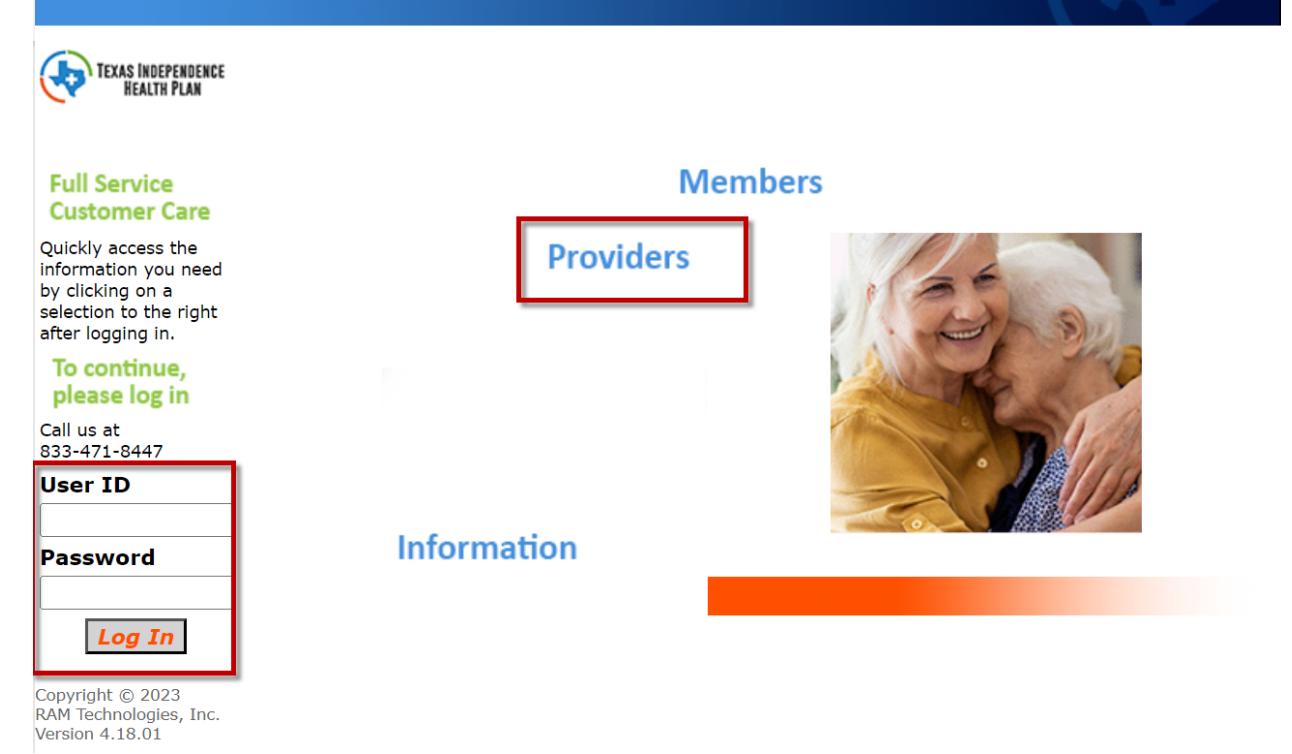

Once logged in, the provider has the option to view provider details, view member eligibility, enter new authorizations, view claim status, and view authorizations. Please see below for more details on each option.

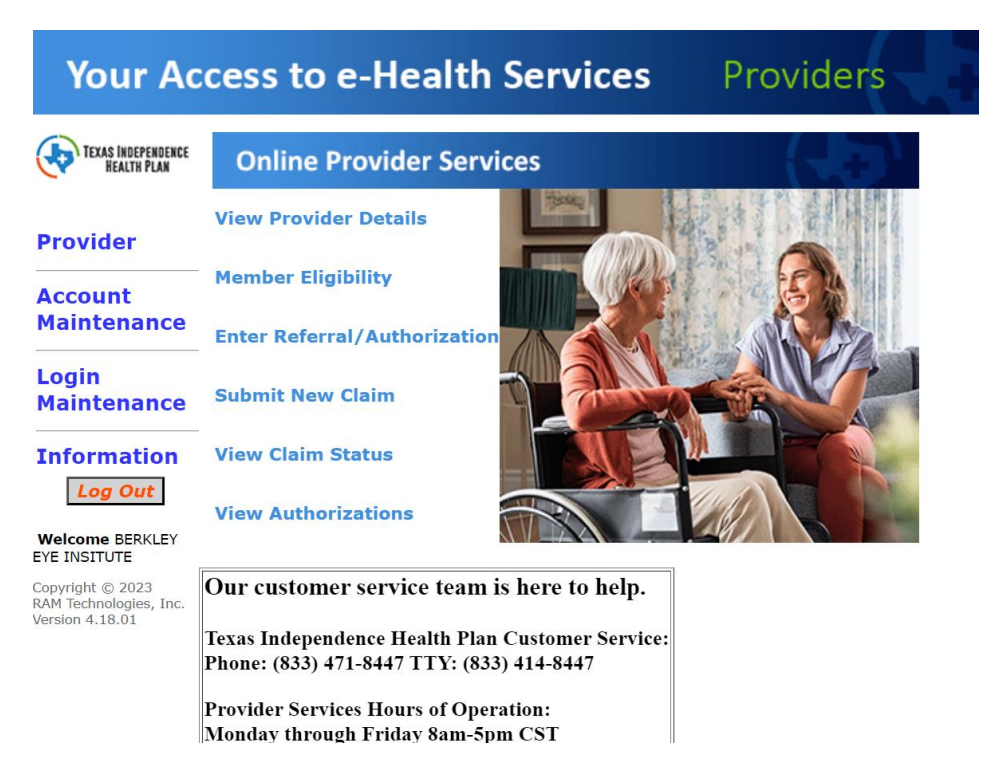

# **View Provider Details**

The View Provider Details menu is used so the provider can verify the information that is on file with the health plan. If changes need to be made to the information, the provider should call the customer service help desk.

1. Select the View Provider Details menu on the Provider's main page

# **View My Account Info**

| 00000019 |                                                                    |  |  |  |  |
|----------|--------------------------------------------------------------------|--|--|--|--|
|          |                                                                    |  |  |  |  |
|          |                                                                    |  |  |  |  |
|          |                                                                    |  |  |  |  |
|          |                                                                    |  |  |  |  |
|          |                                                                    |  |  |  |  |
| 99999999 |                                                                    |  |  |  |  |
|          |                                                                    |  |  |  |  |
|          |                                                                    |  |  |  |  |
|          |                                                                    |  |  |  |  |
| Status   | Status Date                                                        |  |  |  |  |
| ACTIVE   | 01/01/2020                                                         |  |  |  |  |
| ACTIVE   | 01/01/2020                                                         |  |  |  |  |
| ACTIVE   | 01/01/2020                                                         |  |  |  |  |
| ACTIVE   | 01/01/2020                                                         |  |  |  |  |
| ACTIVE   | 01/01/2020                                                         |  |  |  |  |
|          | Status<br>ACTIVE<br>ACTIVE<br>ACTIVE<br>ACTIVE<br>ACTIVE<br>ACTIVE |  |  |  |  |

# **Member Eligibility**

The member eligibility menu is used for providers to verify the member's eligibility for active and reinstated members in the database.

- 1. Select the Member Eligibility menu on the Provider's main page
- 2. Enter Member Number and DOB or Last Name and DOB

| To verify the eligibility of a member, please enter N | 1ember Number & I | DOB or Last Name & | DOB. | Verify Member Eligibility |
|-------------------------------------------------------|-------------------|--------------------|------|---------------------------|
| Member Number                                         | [                 |                    | ]    |                           |
| Last Name                                             |                   |                    | ]    |                           |
| First Name                                            |                   |                    | ]    |                           |
| Date of Birth                                         |                   |                    |      |                           |
| As Of Date                                            | 02/02/2023        | <b>!!!</b>         |      |                           |
| Search                                                | Clear             |                    |      |                           |

3. The results will then show in a table format. Select the member's name to view more information

# **Enter an Authorization**

The Enter an Authorization menu option gives the provider the ability to submit authorization requests from the poral to the health plan.

- 1. Select the Enter an Authorization menu option from the Provider's main page
- 2. Search for the member

# Make A Referral

Please select a Member Number, Referred/Authorized Provider, Referral Type, Principal Diagnosis Code, Secondary Diagnosis Code, enter a Reason for Request, and Requested Service Dates.

| Member Number                                                                                                    |           | 2           |             |
|----------------------------------------------------------------------------------------------------|-----------|-------------|-------------|
| Referred/Authorized Provider                                                                                                    | 00000001  | PRANKLIN ME | DICAL GROUP |
| Referring Provider                                                                                                    |           | 2           |             |
| Referral Type                                                                                                    |           | ~           |             |
| Expedite Authorization (Per CMS, expedited response is reserved for members who are at risk of declining health or loss of life when waiting for a standard turnaround time.) |           |             |             |
| Requested Service Dates                                                                                                    |           | -           |             |
| Principal Diagnosis Code                                                                                                    |           | 2           |             |
| Service Code / Quantity                                                                                                    | Procedure | Quantity    | Modifier    |
| Comment                                                                                                    |           |             |             |

The Below fields are mandatory when requesting an authorization

- 3. Enter the Member Number
- 4. Enter the Authorized Provider
- 5. Enter the Request Dates of Service
- 6. Enter the Authorization Date (Date the request is being made)
- 7. Enter the Principal Diagnosis Code
- 8. Enter the Service Code

Once complete, the Authorization Entry Completed dialog will display and the provider will be given the authorization number. Please note the authorization still needs to be reviewed by the health plan and a decision has to be made.

# **Authorization Entry Completed**

| Provider                                                      | Your authorization was success      | fully captured.                       |
|---------------------------------------------------------------|-------------------------------------|---------------------------------------|
|                                                               | Authorization Id                    | 045307062                             |
| Account                                                       | Member                              | 950774086 - MONICA E GELLER           |
| Maintenance                                                   | <b>Referred/Authorized Provider</b> | 000000025 - DAKOTA SURGERY & LASER CE |
| Louis                                                         | Referring Provider                  | -                                     |
| Login<br>Maintenance                                          | Requested Service Dates             | 01/01/2022 - 01/02/2022               |
| Maintenance                                                   | Number of Visits                    |                                       |
| Information                                                   | Authorization Date                  | 2022-01-01                            |
|                                                               | Principal Diagnosis Code            | -                                     |
| Log Out                                                       | Secondary Diagnosis Code            | -                                     |
| Welcome DAKOTA                                                | Procedure                           | 99215 - OFFICE O/P EST HI 40-54 MIN   |
| SURGERY & LASER                                               | Comment                             |                                       |
| JENTER LLC                                                    | Attachment2                         |                                       |
| Copyright © 2021<br>CAM Technologies, Inc.<br>/ersion 4.14.04 | Back                                |                                       |

# **View Claim Status**

The View Claim Status menu can be used to view the status of a claim that was submitted by the provider.

Note: The logged in provider can only see claims in which they are the submitting provider on the claim or the logged in provider has an affiliation with the submitting provider.

- 1. Select the View Claim Status menu on the Provider's Main Page
- 2. Enter the member's ID Number
  - a. Clicking the Member Search icon 2 displays the Member Search dialog and allows users to populate the member fields through a search
- 4. A list of all member's claims that fit the criteria entered are displayed

| View Claim Status                                                                                                    |                  |                              |                          |          |                 |                |            |                 |                          |  |
|----------------------------------------------------------------------------------------------------|------------------|------------------------------|--------------------------|----------|-----------------|----------------|------------|-----------------|--------------------------|--|
| To search for claims, please enter a Member Number, Patient Control Number, Claim Reference Number, Date of Service, or Check Number. Date of Service can also be used in combination with Member Number. |                  |                              |                          |          |                 |                |            |                 |                          |  |
| Member Number 485831593                                                                                                    |                  |                              |                          |          |                 |                |            |                 |                          |  |
| Patient Control Number                                                                                                    |                  |                              |                          |          |                 |                |            |                 |                          |  |
|                                                                                                    |                  | Claim Reference              | e Number                 |          |                 |                |            |                 |                          |  |
|                                                                                                    |                  | Date o                       | f Service                |          |                 |                |            |                 |                          |  |
|                                                                                                    |                  | Chec                         | k Number                 |          |                 |                |            |                 |                          |  |
| To select a                                                                                                    | claim, click t   | the member nam               | Search Cle               | ar       |                 |                |            |                 |                          |  |
| Member<br>Name                                                                                                    | Member<br>Number | Claim<br>Reference<br>Number | Dates of<br>Service      | Status   | Claim<br>Amount | Paid<br>Amount | Paid Date  | Check<br>Number | Check<br>Cleared<br>Date |  |
| NCOUNTER<br>PRY                                                                                                    | 485831593        | INSTITUTION2                 | 03/22/2016<br>03/22/2016 | PAID     | \$500.00        | \$400.00       | 11/02/2016 | 687456425       |                          |  |
| NCOUNTER<br>PRY                                                                                                    | 485831593        | 03/21/2016<br>03/21/2016     | PAID                     | \$500.00 | \$400.00        | 11/02/2016     | 687456415  |                 |                          |  |
| NCOUNTER<br>PRY                                                                                                    | 485831593        | PROFDME1                     | 02/21/2016<br>02/21/2016 | PAID     | \$300.00        | \$270.00       | 11/02/2016 | 687456415       |                          |  |
| NCOUNTER<br>PRY                                                                                                    | 485831593        | PROFNONDME1                  | 01/21/2016<br>01/21/2016 | PAID     | \$200.00        | \$180.00       | 11/02/2016 | 687456415       |                          |  |

5. To view more claim information, select the member's name. The below page displays:

|                                                         |                                  |                 |                      |                    | HEALTH PLAN I<br>Mailing address: | REMITTANCE A                                                     | DVICE           |                  |                 |                                                              |                |                                      |
|---------------------------------------------------------|----------------------------------|-----------------|----------------------|--------------------|-----------------------------------|------------------------------------------------------------------|-----------------|------------------|-----------------|--------------------------------------------------------------|----------------|--------------------------------------|
| STE 200<br>4940 VAN NUYS BLVD<br>SHERMAN OAKS, CA 91403 |                                  |                 |                      |                    |                                   | Date<br>Claim Total<br>Provider Id<br>Provider NF<br>Federal Tax | ₽I<br>< Id      |                  |                 | 06/10/2019<br>\$0.00<br>000009905<br>XXXXXX0080<br>163719381 |                |                                      |
|                                                         |                                  |                 |                      |                    | I<br>STATEMEN                     | Provider<br>IT OF REMITTA                                        | NCE             |                  |                 |                                                              |                |                                      |
| Provider Nam                                            | n <b>e/Number</b><br>//000009905 |                 |                      |                    |                                   | Net                                                              | work            |                  | Teleph          | hone #                                                       |                |                                      |
| Patient Name                                            | e Memb                           | er Id           | Relationship<br>SELF |                    | Patient Contro                    | ol Number                                                        |                 | DCN#<br>940133   | 8177            | Processed<br>05/31/2019                                      | Msg            | . Codes                              |
| Procedure<br>Code                                       | Description                      | Service<br>From | Service<br>Thru      | Number of<br>Units | Billed<br>Amount                  | Allowed<br>Amount                                                | Copay<br>Amount | Deduct<br>Amount | Coins<br>Amount | Medicare/ OIC<br>Paid                                        | Paid<br>Amount | Patient(s) Owe <sub>Rsn</sub><br>(s) |
| 00215                                                   | ANESTH SKULL<br>REPAIR/FRACT     | 04/30/2019      | 04/30/2019           |                    | 1 \$100.00                        | \$100.00                                                         | \$0.00          | \$0.00           | \$0.00          | \$0.00                                                       | \$0.00         | \$0.00 942                           |
|                                                         | Total for                        |                 | :                    |                    | \$100.00                          | \$100.00                                                         | \$0.00          | \$0.00           | \$0.00          | \$0.00                                                       | \$0.00         | \$0.00                               |

Procedure Code Description Service From Service Thru Number of Units Billed Amount Allowed Amount Copay Amount Deduct Amount Cohs Amount Medicare/ OIC Paid Amount Patient(s) Owe(s) Rsn

 Total for
 \$100.00
 \$0.00
 \$0.00
 \$0.00
 \$0.00
 \$0.00
 \$0.00
 \$0.00
 \$0.00
 \$0.00
 \$0.00
 \$0.00
 \$0.00
 \$0.00
 \$0.00
 \$0.00
 \$0.00
 \$0.00
 \$0.00
 \$0.00
 \$0.00
 \$0.00
 \$0.00
 \$0.00
 \$0.00
 \$0.00
 \$0.00
 \$0.00
 \$0.00
 \$0.00
 \$0.00
 \$0.00
 \$0.00
 \$0.00
 \$0.00
 \$0.00
 \$0.00
 \$0.00
 \$0.00
 \$0.00
 \$0.00
 \$0.00
 \$0.00
 \$0.00
 \$0.00
 \$0.00
 \$0.00
 \$0.00
 \$0.00
 \$0.00
 \$0.00
 \$0.00
 \$0.00
 \$0.00
 \$0.00
 \$0.00
 \$0.00
 \$0.00
 \$0.00
 \$0.00
 \$0.00
 \$0.00
 \$0.00
 \$0.00
 \$0.00
 \$0.00
 \$0.00
 \$0.00
 \$0.00
 \$0.00
 \$0.00
 \$0.00
 \$0.00
 \$0.00
 \$0.00
 \$0.00
 \$0.00
 \$0.00
 \$0.00
 \$0.00
 \$0.00
 \$0.00
 \$0.00
 \$0.00
 \$0.00
 \$0.00
 \$0.00

CLAIM EXPLANATION NOTES: \*942 THIS IS A CAPITATED SERVICE

Back Print this page

# **View Authorizations**

The view authorizations menu allows providers to view the status of an authorization in which the logged in provider is the authorizing or referring provider, or the providers are under the same TIN.

- 1. Select the View Authorizations menu on the Provider's main page
- 2. Enter a date range
- 3. Select Show Authorizations

| 1. Enter a date range |                                                                |                      |                     |                     |                         |                |           |                    |              |
|-----------------------|----------------------------------------------------------------|----------------------|---------------------|---------------------|-------------------------|----------------|-----------|--------------------|--------------|
| Dates of Service      |                                                                |                      |                     |                     |                         |                |           |                    |              |
| From Jan              | uary 🗸                                                         | 1                    | ✔ 2019              | ] Thro              | ugh June                | ~              | 10 \      | 2019               |              |
| 2. Click on a select  | ion below                                                      |                      |                     |                     |                         |                |           |                    |              |
| MARY L ADAIR          |                                                                |                      | Show Authorizations | ×                   |                         |                |           |                    |              |
| 3. To select an aut   | 3. To select an authorization, click the authorization number. |                      |                     |                     |                         |                |           |                    |              |
| Member Name           | DOB                                                            | Authorization Number | Requesting Provider | Authorized Provider | Dates of Service        | Decision       | Requestor | Reason for Request | Entered Date |
| JAMES                 | 05/31/1955                                                     | 801945828            | MARY                | MARY                | 06/08/2019 - 06/10/2019 | N/A            |           | hospice            | 06/07/2019   |
| DIEGO                 | 01/01/1987                                                     | 545903249            |                     | MARY                | 05/01/2019 - 05/05/2019 | FULLY FAVORABI | LE        |                    | 05/31/2019   |

4. Select the Authorization Number for more detailed information

|            | Name a                                                                                                    |                       | FC 1                                                   |                    |                      | A set is a stress interest | A ferral sea   | 001015000    |            |  |
|------------|----------------------------------------------------------------------------------------------------|-----------------------|--------------------------------------------------------|--------------------|----------------------|----------------------------|----------------|--------------|------------|--|
| Member I   | ember Name JAMES                                                                                                    |                       |                                                        |                    | Authorization Number |                            |                | 801945828    | 801945828  |  |
| DOB        | DB 05/31/1955                                                                                                    |                       |                                                        |                    |                      | Requesting Provider        |                | MARY I       | MARY I     |  |
| Diagnosis  | Ignosis I10 - ESSENTIAL PRIMARY HYPERTENSION                                                                                                    |                       |                                                        |                    |                      | Authorized Provider        |                | MARY         |            |  |
| Dec ision  | cision N/A                                                                                                    |                       |                                                        |                    |                      | Status                     |                |              |            |  |
| Requesto   | iquestor in the second second s |                       |                                                        |                    | Entered Date         |                            | 06/07/2019     | 06/07/2019   |            |  |
| Reason fr  | eason for Request hospice                                                                                                    |                       |                                                        |                    |                      |                            |                |              |            |  |
| incusion n | or Request                                                                                                    | 1105                  | nce                                                    |                    |                      |                            |                |              |            |  |
| Accusori A | or Request                                                                                                    | nos                   | iic e                                                  |                    |                      |                            |                |              |            |  |
|            | or Request                                                                                                    | nos                   | Se                                                     | rvices             |                      |                            |                |              |            |  |
| Line1      | From                                                                                                    | Through               | sice<br>Se<br>Procedure                                | rvices<br>Modifier | Uni                  | ts Requested               | Units Approved | Units Denied | Units Used |  |
| Line1      | From<br>06/08/2019                                                                                                    | Through 06/10/2019    | Se<br>Procedure<br>DIR SNS RN HH/HOSPICE SET EA 15 MIN | Modifier           | Uni<br>1             | ts Requested               | Units Approved | Units Denied | Units Use  |  |
| Line1      | From<br>06/08/2019                                                                                                    | Through<br>06/10/2019 | Se<br>Procedure<br>DIR SNS RN HH/HOSPICE SET EA 15 MIN | Modifier           | Uni<br>1             | ts Requested               | Units Approved | Units Denied | Units Used |  |

## **2.4 Account Maintenance**

The Account Maintenance menu provides access to various user account functions and can be accessed from the **Account Maintenance** link on any screen.

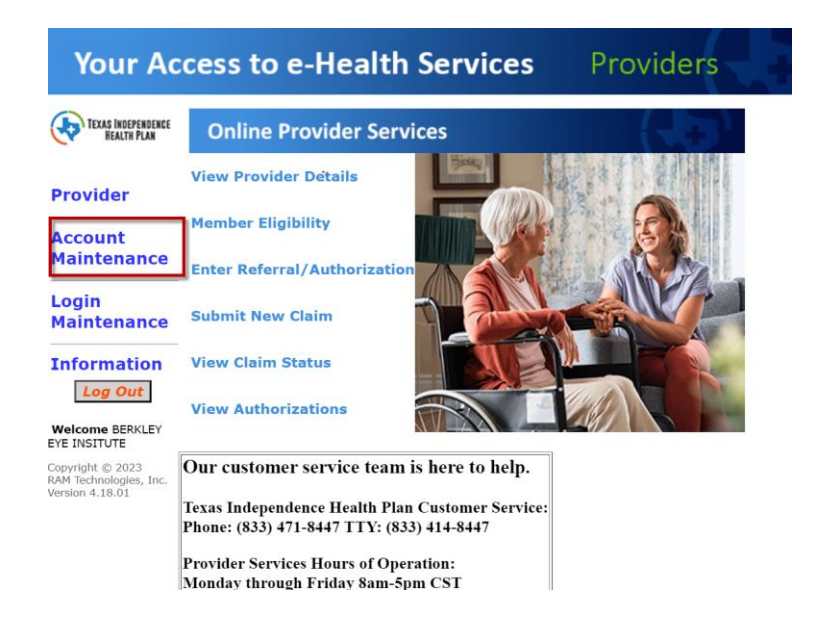

**View an Authorization** 

Once Account Maintenance is selected, the user has access to update their mailing preferences and view logins under their account:

# Logins

The provider has the option to view all logins that are affiliated with the provider. This would be used to determine the user IDs, email addresses, the last time the provider logged in and the login count.

|            | Provider Id: 239                               |        |            |             |
|------------|------------------------------------------------|--------|------------|-------------|
|            | Provider Name: BEAR CREEK SURGERY              |        |            |             |
| Login List |                                                |        |            |             |
| - User Id  | Name / E-Mail Address                          | Locale | Last Login | Login Count |
| ALISAT     | BEAR CREEK SURGERY<br>ALISAT@RAMTECHINC.COM    | en_US  | 2019-06-02 | 1           |
| ALISATULIO | BEAR CREEK SURGERY<br>TEST@TEST.COM            | en_US  | 2019-06-03 | 3           |
| BEARCREEK  | BEAR CREEK SURGERY<br>JTULIO@RAMTECHINC.COM    | en_US  | 2019-06-10 | 1           |
| SAREVALO2  | BEAR CREEK SURGERY<br>SERA.AREVALO@ATRIOHP.COM | en_US  | 2019-06-03 | 1           |

# 1.5 Login Maintenance

The Login Maintenance menu provides access to various user login functions and can be accessed from the **Login Maintenance** link on any screen.

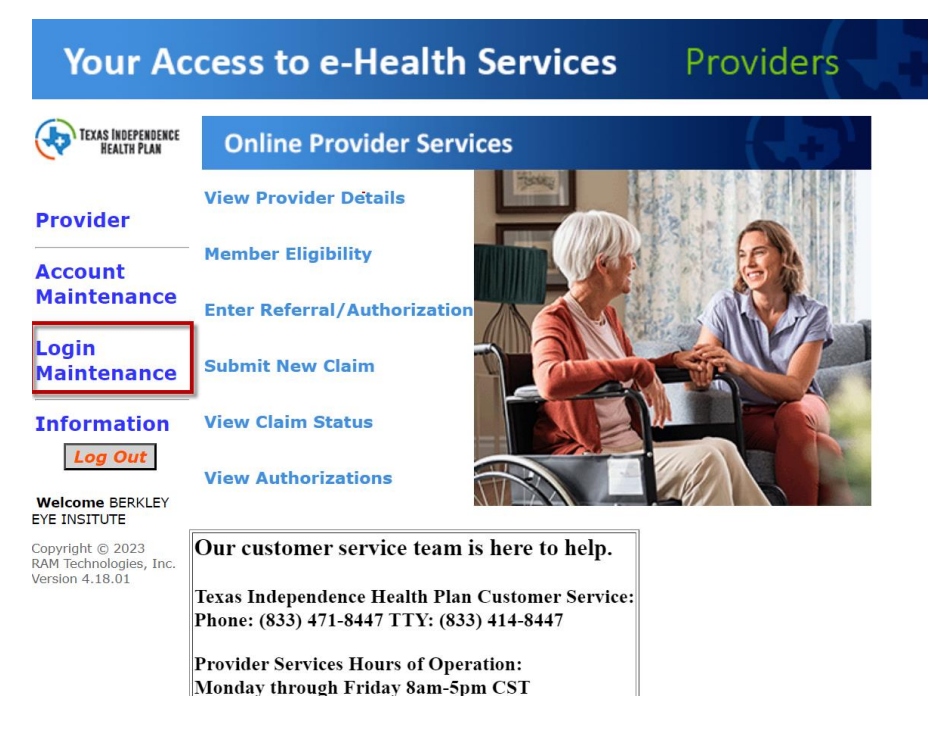

## **Change Password**

The provider has the option to change their password. To change your password, enter the old password. Enter a new password and retype the password to confirm.

#### Remember to click the Update button to save your changes

#### Change Password

To change your password, please type your old password. Select a new password and re-type your new password to confirm. A valid password must be 3 to 15 characters. Be aware that your password is private information that allows access to your account. It should not be easy to guess.

| Reset Password for:   | BEARCREEK (BEAR CREEK SURGERY) |
|-----------------------|--------------------------------|
| Old Password:         |                                |
| New Password:         |                                |
| Confirm New Password: |                                |
|                       |                                |
|                       |                                |
|                       | Update                         |

### **Change Email Address**

The provider has the option to change their email address that is affiliated with their log in. To change an email address, enter the new email and then retype it to confirm.

#### Remember to click the Update button to save your changes

#### Change E-Mail

To change your e-mail, type your new e-mail address. Confirm your new e-mail address by typing it again.

| Current E-Mail Address: JTULIO@RAMTECHINC.COM |
|-----------------------------------------------|
| New E-Mail Address:                           |
| Confirm New E-Mail Address:                   |
|                                               |
|                                               |
|                                               |
| Update                                        |

# **Revision History**

| Date       | Version | Description      |
|------------|---------|------------------|
| 09/01/2023 | 1.0     | Document created |
|            |         |                  |